## Faculty OPT Step 2: Go into OPT to Upload Your Materials and Certify Packet

This document tells faculty how to access the OPT system and upload the materials they are required to provide for Post-Tenure Review:

- 1. The "PTR Template" that was downloaded from OPT in Step 1, reviewed and revised as needed, then saved as a .pdf.
- 2. Complete and up-to-date CV (can be a lifetime CV or one that covers 1 Jan., 2019- 31 Dec., 2023, saved as a .pdf.
- 3. Optional narratives describing teaching, research, and service contributions during the same period; the three narrative should be bundled into one document and saved as a .pdf.

The deadline for uploading all three things documents into the OPT system and certifying the packet is 11:59 pm, 19 April.

### 1. Navigate to the PTR area of OPT via the established Lebron-approved path:

- Main Menu > My Self Service > Faculty Promotion & Tenure > UF Faculty Promotion & Tenure > Promotion & Tenure Packet
- The first step in the path is here: <u>https://my.ufl.edu/ps/signon.html</u>.

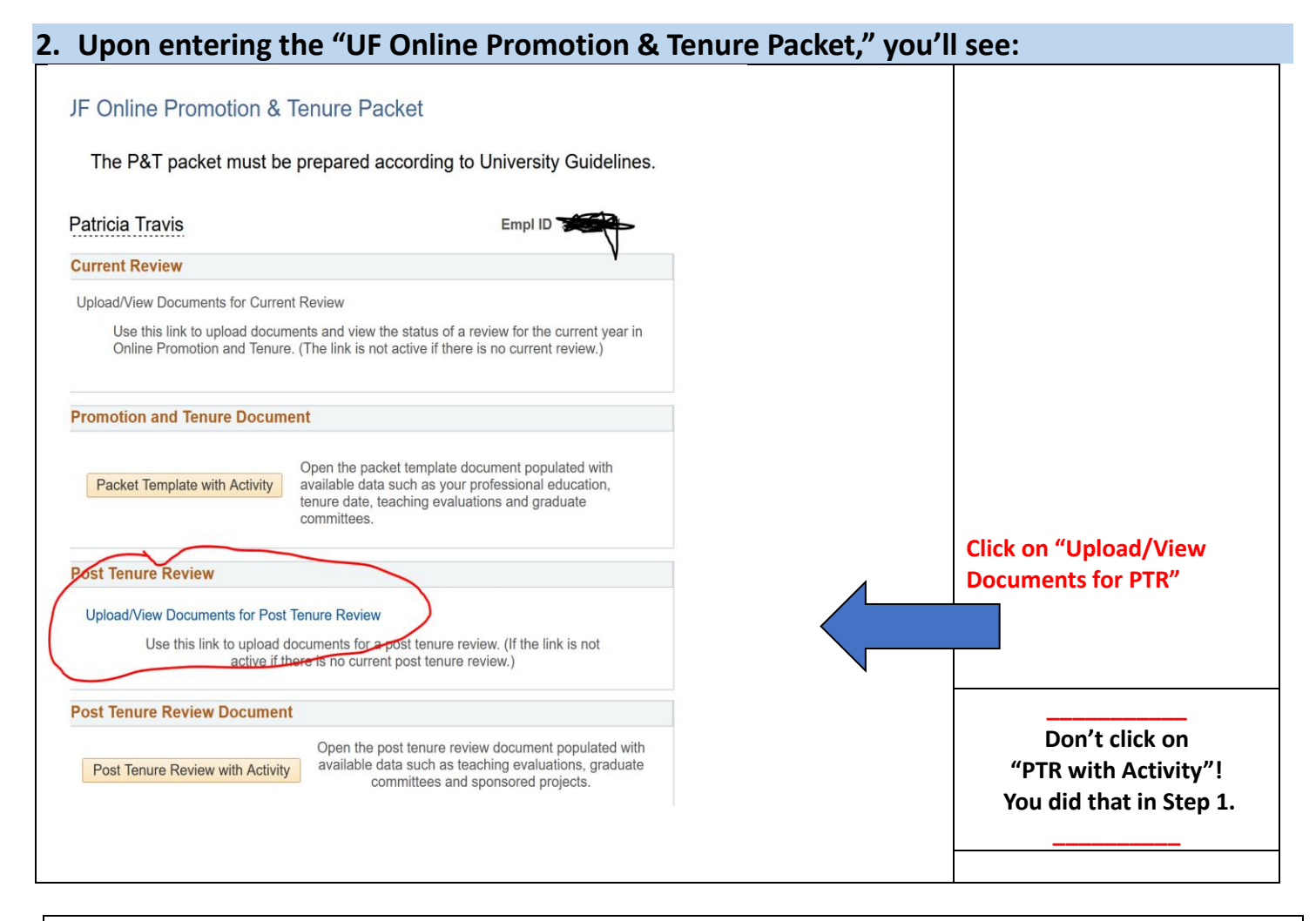

Note: depending on when you access the system, the Dean's office may have already added.pdfs of the last five years of annual letters of evaluation and/or any disciplinary records from your HR file to the OPT case. If so, you will be able to see these files in the system; you will not be able to delete them. The guidance that follows assumes that nothing has yet been uploaded to OPT.

### 3. Upon entering the "Post Tenure Review SS" area, you'll see:

| Post Tenu    | re Review         |                               | •              | •                  |          |                                                  |
|--------------|-------------------|-------------------------------|----------------|--------------------|----------|--------------------------------------------------|
| Candidate    | Travis,Patricia A | Empl ID 🚑                     | Case Nun       | nber 110           |          |                                                  |
| Status       | Open              | ~                             | OPT Year       | 2023-2024          |          |                                                  |
| Department   | 16800000          | LS-WOMENS STUDIES             | Chair/Director | Moradi,Banafsheh   |          |                                                  |
| *College     | 1600000           | COLLEGE-LIBERAL ARTS/SCIENCES | Dean/Director  | Richardson,David E |          |                                                  |
| Ce           | ertified Date     | Certify for I                 | Dept. Review   |                    |          |                                                  |
| Chair/Direct | or Reviewed       |                               |                |                    |          |                                                  |
| Dean/Direct  | or Reviewed       |                               |                |                    |          |                                                  |
| Upload D     | ocuments          |                               |                |                    |          |                                                  |
| Cat          | egory             |                               | Upload         |                    | View All | Click on "Category" to<br>see a dropdown menu of |
|              |                   |                               |                |                    |          | the materials that will go<br>into your packet.  |

#### 4. When you click on "Category," you'll see: Ó Candidate Travis.Patricia A Empl # Case Number 110 Status Open OPT Year 2023-2024 From the categories in Department 1680( Annual Evaluation Letters ES Chair/Director Moradi,Banafsheh the dropdown, select \*College 16000 CV/Resume ARTS/SCIENCES Dean/Director Richardson,David E "Post-Tenure Review," Dean's Letter Certify for Dept. Review Certified Department Criteria then click "Upload." Chair/Director Revi Dept Chair/Director's Letter Dean/Director Revi Faculty Response to Dean In the dropdown, "Post-Upload Docume Optional Narrative (up to 3) Tenure Review" refers to Post-Tenure Review View All Upload the "PTR Template" you Category ~ originally downloaded from the OPT system, **■** Q reviewed/edited for accuracy, and have saved Category Filename Added Date/Time 1 as a .pdf file.

Note: In the dropdown, the term "Optional Narrative (up to 3)" refers to the three optional narratives "of up to one page per area of assignment highlighting accomplishments and demonstrating performance relative to assigned duties over the previous five years [and including] additional detail and clarification of...research, teaching, service or other contributions" ("PTR Policy 3.28.24" p.4). You can write up to one page about each area, for a total of three pages. <u>The narratives should be bundled into one .pdf file for uploading here.</u> You will not be able to attach multiple documents.

The term "CV/Resume" refers to your complete and up-to-date CV—covering either your whole career, or the last five years.

| 5. When you             | u click "Upload," a wł                 | neel will spin, the | n you'll see: |                                                                                                    |
|-------------------------|----------------------------------------|---------------------|---------------|----------------------------------------------------------------------------------------------------|
|                         | OPT Year 2023-2024                     |                     |               |                                                                                                    |
| IENCES De-              | File Attachment                        | ×                   |               |                                                                                                    |
| ertify for Dept. Review | Browse No file selected. Upload Cancel | .::<br>View All     |               | Use the "Browse"<br>function to upload your<br>previously-downloaded-<br>reviewed/edited-for-<br>accuracy-and-saved-on- |
|                         |                                        |                     |               | your-computer-aspdf<br>"PTR Template."                                                                                  |

| Upload Documents Category Upload Upload View All Return to the "Category" dropdown to                                                     | 6. Once you u             | pload your .pdf of your PTR Templa               | ate, you'll see:                                                    |                                        |
|----------------------------------------------------------------------------------------------------|---------------------------|--------------------------------------------------|---------------------------------------------------------------------|----------------------------------------|
| select the CV and the optional                                                                                                    | Upload Documents Category | ▼ Upload                                         | Return to the "Category" dropdown to select the CV and the optional |                                        |
| Inarratives and pull them each into the                                                                                                   | ■ Q                       |                                                  | I = 1-1 of 1 →                                                      | narratives and pull them each into the |
| Category Filename Added Date/Time Added By OPT system using the "Upload" button                                                           | Category                  | Filename                                         | Added Date/Time Added By                                            | OPT system using the "Opload" button.  |
| 1 Post-Tenure Review     View     Travis,_Dummy_of_Finalized_PTR_Template.pdf     04/06/24<br>12:31:42PM     Travis,Patricia A     Delete | 1 Post-Tenure Review      | View Travis,_Dummy_of_Finalized_PTR_Template.pdf | 04/06/24<br>12:31:42PM Travis,Patricia A                            | elete                                  |

## 7. When you have uploaded your PTR Template, CV, and Optional Narratives, you'll see:

| T Q                                       |      |                                             |                        | l∢ ∢ 1-3 c        | of 3 v |                                                    |
|-------------------------------------------|------|---------------------------------------------|------------------------|-------------------|--------|----------------------------------------------------|
| Category                                  |      | Filename                                    | Added Date/Time        | Added By          |        |                                                    |
| 1 Post-Tenure Review                      | View | Travis,_Dummy_of_Finalized_PTR_Template.pdf | 04/06/24<br>12:31:42PM | Travis,Patricia A | Delete |                                                    |
| <sup>2</sup> Optional Narrative (up to 3) | View | Travis,_Dummy_of_Optional_Narratives.pdf    | 04/06/24<br>12:35:51PM | Travis,Patricia A | Delete |                                                    |
| 3 CV/Resume                               | View | Travis,_Dummy_CV_for_PTR.pdf                | 04/06/24<br>12:37:16PM | Travis,Patricia A | Delete |                                                    |
| Save Raturn to Search                     |      |                                             |                        |                   |        | Click "Save" to save your documents in the system. |

Click the "View" button to see the text of the documents you've uploaded. If you want to revise something, you can delete a file using the "Delete" button, edit and re-save the document, then re-attach a new version. You must click "Save" every time you make a change.

8. When you have uploaded your finalized documents and are ready to end your part of the process, scroll up the "Post Tenure Review SS" page so that you see the button to "Certify for Dept. Review." Be aware that once you certify the packet, you will not be able to make any changes to it.

| <b>_</b>                  |                                                          |                    | Chain/Director                         | Mulau, Danaishen   |                        |                                                            |
|---------------------------|----------------------------------------------------------|--------------------|----------------------------------------|--------------------|------------------------|------------------------------------------------------------|
| *Col<br>Chair/I<br>Dean/I | Certified Date<br>Director Reviewed<br>Director Reviewed | COLLEGE-LIBERAL AR | Certify for Dept. Review               | Richardson,David E |                        | Click the button to<br>Certify for Dept.                   |
| Uplo                      | ad Documents                                             | ~                  | Upload                                 |                    | View All               | The deadline for                                           |
|                           | Q                                                        |                    |                                        |                    |                        | faculty to finalize<br>and certify their<br>portion of the |
|                           | Category                                                 |                    | Filename                               |                    | Added Date/Time        | review is <b>11:59</b>                                     |
| 1                         | Post-Tenure Review                                       | View               | Travis,_Dummy_of_Finalized_PTR_Templ   | ate.pdf            | 04/06/24<br>12:31:42PM | pm, April 19.                                              |
| 2                         | Optional Narrative (up to 3)                             | View               | Travis,_Dummy_of_Optional_Narratives.p | df                 | 04/06/24<br>12:35:51PM |                                                            |

# 9. When you have clicked the button to "Certify for Dept. Review," you'll see this:

| Status Open                    | ~                   | OPT Year                                 | 2023-2024                  |                        |                   |                 |                                                     |
|--------------------------------|---------------------|------------------------------------------|----------------------------|------------------------|-------------------|-----------------|-----------------------------------------------------|
| partment 16800000              | LS-WOMENS STUDIES   | Chair/Director                           | Moradi,Banafsheh           |                        |                   |                 | Once you click                                      |
| *College 16000000              | COLLEGE-LIBERAL ART | S/SCIENCES Dean/Director                 | Richardson, David E        |                        |                   |                 | Once you click                                      |
| Cartified Data                 |                     | Certify for Dept. Review                 |                            |                        |                   |                 | "OK," you will not                                  |
| air/Director Reviewed          |                     | Are you sure the documents are comple    | ete and ready for departme | ent review? (24000,    | 1063)             |                 | be able to make<br>ANY changes to<br>your packet.   |
| Category                       | v                   | Upload                                   |                            | View All               | id d [1.3         | of3 -> >>       | By clicking "OK"<br>you affirm that the<br>material |
| Category                       |                     | Filename                                 |                            | Added Date/Time        | Added By          |                 | procented is                                        |
| 1 Post-Tenure Review           | View                | Travis,_Dummy_of_Finalized_PTR_Templat   | e.pdf                      | 04/06/24<br>12:31:42PM | Travis,Patricia A | Delete          | correct and                                         |
| 2 Optional Narrative (up to 3) | View                | Travis,_Dummy_of_Optional_Narratives.pdf |                            | 04/06/24<br>12:35:51PM | Travis,Patricia A | Delete          | complete.                                           |
| 3 CV/Resume                    | View                | Travis, Dummy CV for PTR.pdf             |                            | 04/06/24               | Travis Patricia A | Delete          | complete.                                           |
|                                | S 🖸 🗖 🦉             | - <mark> </mark>                         |                            |                        | 68                | °F Sunny 🔿 d× 📥 |                                                     |

Once the faculty member under review certifies their inputs, the PTR packet then moves to a new status in the OPT system where it awaits the upload of the Chair's letter and certification. Faculty can still see all the files in their case, but they cannot make modifications.

More information will be forthcoming on how to access your PTR case once the Chair's assessment and Dean's letter have been added and to upload the optional response to the Dean's letter.